# Crie uma lista de detecção personalizada avançada no Cisco Secure Endpoint

## Contents

Introduction Informações de Apoio Prerequisites Requirements Componentes Utilizados Criar lista de detecção personalizada avançada Informações Relacionadas

## Introduction

Este documento descreve as etapas para criar uma ACD (Advanced Custom Detection, detecção personalizada avançada) no Cisco Secure Endpoint.

## Informações de Apoio

A TALOS Intelligence publicou um BLOG em 14 de janeiro de 2020 em resposta às Divulgações de Vulnerabilidade de Terça-Feira de Correção da Microsoft.

Atualizado em 15 de janeiro: Adicionada uma assinatura ACD para AMP que pode ser usada para detectar a exploração do CVE-2020-0601 ao falsificar certificados mascarados como uma autoridade de certificado de assinatura de código ECC da Microsoft: <u>https://blog.talosintelligence.com/2020/01/microsoft-patch-tuesday-jan-2020.html.</u>

A assinatura do arquivo encontrado no BLOG TALOS a ser usado no ACD:

- Win.Exploit.CVE\_2020\_0601:1:\*:06072A8648CE3D020106\*06072A8648CE3D020130
- https://alln-extcloud-storage.cisco.com/blogs/1/2020/01/CVE-2020-0601.txt

## Prerequisites

### Requirements

Não existem requisitos específicos para este documento.

### **Componentes Utilizados**

As informações neste documento são baseadas nestas versões de software e hardware:

• Portal de nuvem do Cisco Secure Endpoint

- ACD
- Blog TALOS

As informações apresentadas neste documento foram criadas a partir de dispositivos em um ambiente de laboratório específico. Todos os dispositivos usados começaram com uma configuração limpa (padrão). Se a rede estiver ativa, certifique-se de que você entenda o impacto potencial de qualquer comando.

## Criar lista de detecção personalizada avançada

Agora, vamos criar o ACD para corresponder.

Etapa 1. Navegue até Secure Endpoint Portal > Outbreak Control > Advanced Custom Detection (Portal de endpoint seguro > Controle de epidemia > Detecção personalizada avançada como mostrado na imagem.

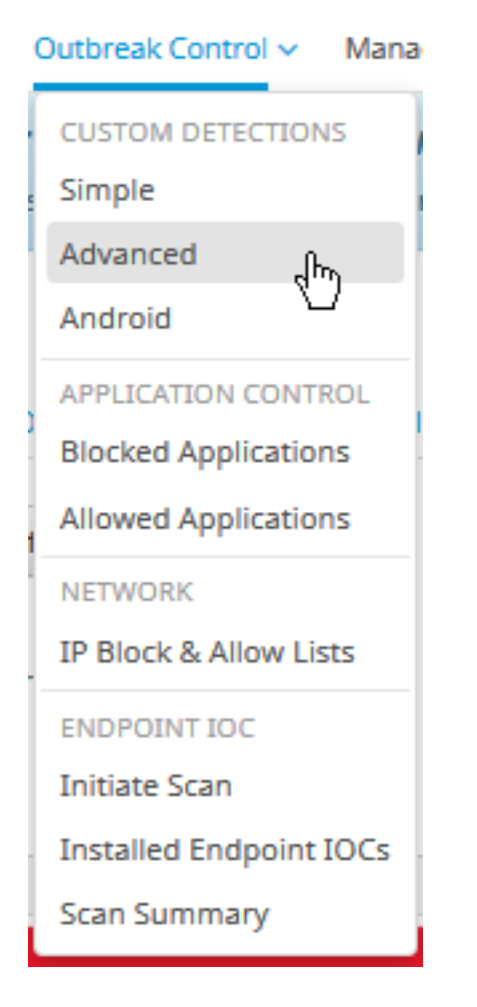

Etapa 2. Comece com um nome para o conjunto de assinaturas **CVE-2020-0601** como mostrado na imagem.

| Custom Detection | ons - Advanced |                      |   |
|------------------|----------------|----------------------|---|
|                  |                | Create Signature Set | ] |
| Name             | Ι              | Save                 |   |

Etapa 3. Em seguida, **edite** esse novo conjunto de assinaturas e **adicione assinatura**. **Win.Exploit.CVE\_2020\_0601:1:\*:06072A8648CE3D020106\*06072A8648CE3D020130**.

#### **Custom Detections - Advanced**

|                                                                                                    | Create Signature Set      | CVE-2020-0601                                                                                              | Update Name                           |
|----------------------------------------------------------------------------------------------------|---------------------------|----------------------------------------------------------------------------------------------------|---------------------------------------|
| CVE-2020-0601<br>Created by Mustafa Shukur - 2020-01-22 12:19:38 CST<br>Used in policies:<br>Used in groups:<br>O View Changes | La Download C Edit Delete | Created by Mustafa Shukur • 2020-<br>Add Signature Build Database Fro<br>ndb: Win.Exploit.CVE_2020_0601.UN | 01-22 12:19:38 CST<br>m Signature Set |

**O** View All Changes

Etapa 4. Selecione Build Database From Signature Set e o banco de dados foi criado.

Etapa 5. Aplique o novo Conjunto de Assinaturas a uma Política, clique em **Editar> Controle de Epidemia > Detecções Personalizadas > Avançado** como mostrado na imagem.

| Modes and Engines              | Custom Detections - Simple       | None                  |   |        |      |
|--------------------------------|----------------------------------|-----------------------|---|--------|------|
| Exclusions<br>3 exclusion sets |                                  | HUIC                  |   |        |      |
| Proxy                          | Custom Detections - Advanced     | CVE-2020-0601         | ~ |        |      |
| Outbreak Control               |                                  | None<br>CVE-2020-0601 |   |        |      |
| Product Updates                | Application Control - Allowed    | None                  | ~ |        |      |
| Autoriced Sectings             | Application Control - Blocked    | None                  |   |        |      |
|                                |                                  |                       |   |        |      |
|                                | Network - IP Block & Allow Lists | Clear Select Lists    | v |        |      |
|                                |                                  |                       |   |        |      |
|                                |                                  |                       |   |        |      |
|                                |                                  |                       |   |        |      |
|                                |                                  |                       |   | Cancel | Save |

Etapa 6. Salve a política e a sincronização na interface do usuário do conector, conforme mostrado na imagem.

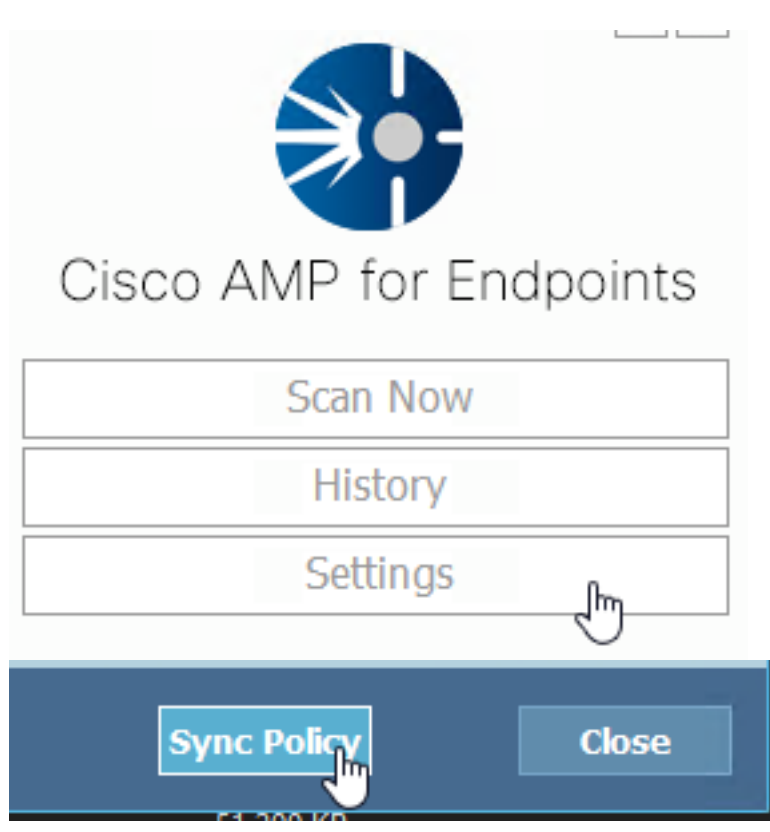

Passo 7. Procure no diretório C:\Program Files\Cisco\AMP\ClamAV uma nova pasta Signature criada nesse dia, como mostrado na imagem.

| 0.101.4.71                    | k | 1/22/2020           | 12:30 PM    | File folder |
|-------------------------------|---|---------------------|-------------|-------------|
| custom2522620200122121949.cud |   | 1/22/2020 12:30 PM  | CUD File    | 1 KB        |
| daily.cvd                     | ~ | 5/24/2019 12:37 PM  | CVD File    | 11 KB       |
| 📄 freshclam.conf              |   | 1/22/2020 12:30 PM  | CONF File   | 1 KB        |
| 👼 freshclam.exe               |   | 12/20/2019 11:26 AM | Application | 122 KB      |
| 👼 freshclamwrap.exe           |   | 12/20/2019 11:26 AM | Application | 65 KB       |

## Informações Relacionadas

- A compilação usada para o teste é o Windows 10 1909, que não é afetado pela vulnerabilidade por MSKB; <u>https://portal.msrc.microsoft.com/en-US/security-guidance/advisory/CVE-2020-0601</u>
- https://support.microsoft.com/en-us/help/4534273/windows-10-update-kb4534273
- Aplica-se a: Windows 10, versão 1809, Windows Server versão 1809, Windows Server 2019, todas as versões
- <u>Suporte Técnico e Documentação Cisco Systems</u>